## How do I update my nationality in ESR?

You are able to update your personal data in ESR.

The change **does** require Manager **Approval** before you ESR record is updated.

This functionality can be accessed from the My ESR Dashboard for users of the Employee Self Service and is available to view for users of the Employee Self Service (Limited Access) URP. At a later date the limited access will be changed or removed.

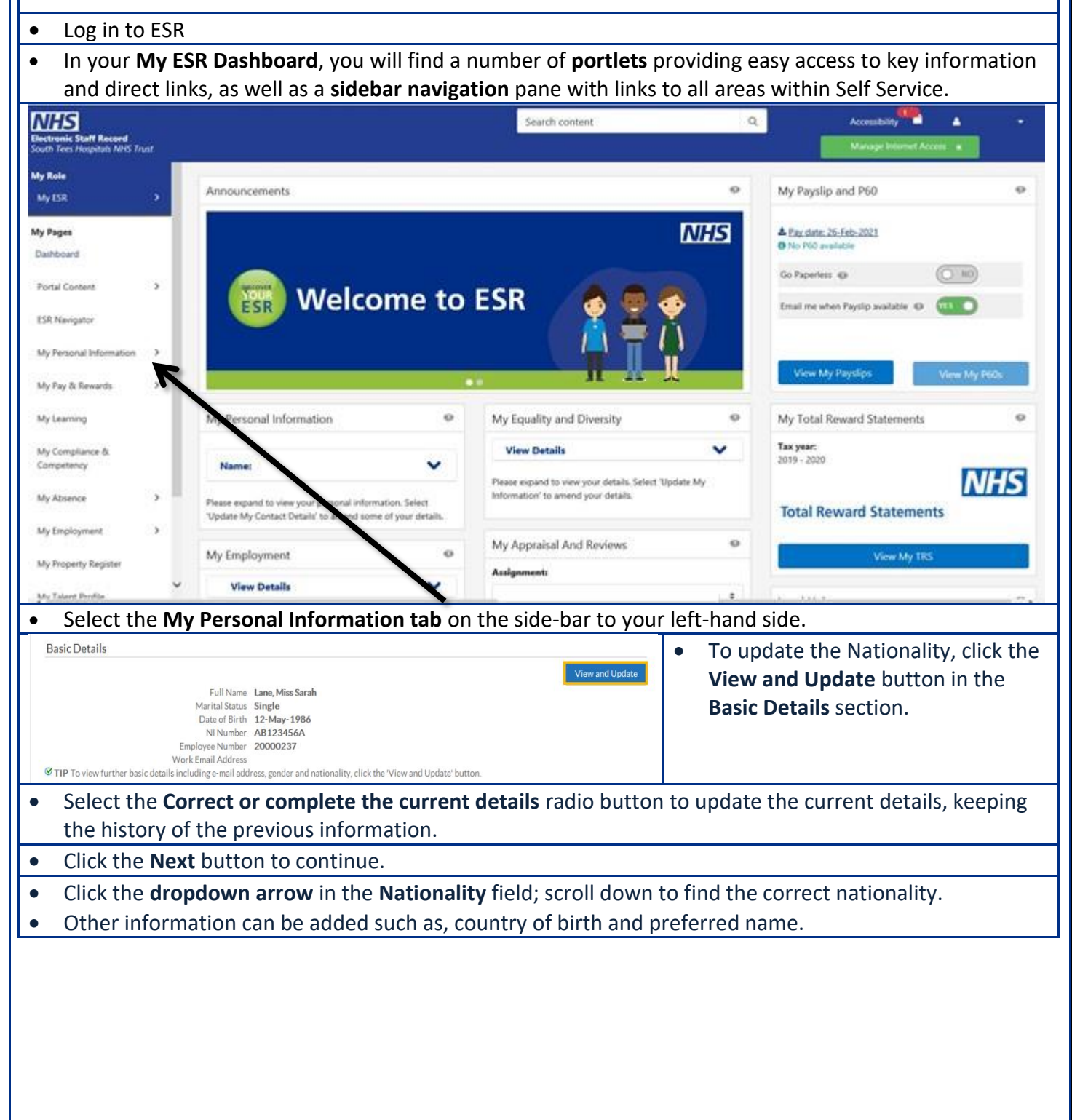

| <ul> <li>Click the Return to Overview button to return to the main Personal Information page.</li> <li>Click the Return to Overview button to return to the main Personal Information page.</li> <li>Click the Return to Overview button to return to the main Personal Information page.</li> <li>Click the Portal icon Image in the top right-hand corner of the page to return to the My ESR Dashboard.</li> </ul>                                                                                                    |    |                                     |                                                                                                    |
|----------------------------------------------------------------------------------------------------|----|-------------------------------------|----------------------------------------------------------------------------------------------------|
| <ul> <li>We want of the second second se</li></ul>                                                                                                    |    | * Indicates required field          | ^                                                                                                    |
| <ul> <li>Click the Return to Overview button to return to the main Personal Information page.</li> <li>Click the Return to Overview button to return to the main Personal Information page.</li> <li>Click the Return to Overview button to return to the main Personal Information page.</li> <li>Click the Return to Overview button to return to the main Personal Information page.</li> <li>Click the Return to Overview button to return to the main Personal Information page.</li> <li>Click the Return to Overview button to return to the main Personal Information page.</li> <li>Click the Return to Overview button to return to the main Personal Information page.</li> <li>Click the Return to Overview button to return to the main Personal Information page.</li> <li>Click the Pertal icon Period</li> <li>Click the Portal icon Period</li> </ul>                                                                                                    |    | Name                                | Effective Date                                                                                                    |
| <ul> <li>Use of the second second</li></ul>                                                                                                    |    |                                     | Title<br>First Name                                                                                                    |
| <ul> <li>Click the Next button to continue.</li> <li>Click the Next button to continue.</li> <li>The Review page is displayed for you to review the proposed changes, which are highlighted with a blue dot. Use the scrollbar to move up and down the page.</li> <li>You can enter a message to the approver to accompany the change.</li> <li>Click the Submit button to send the changes for Manager Approval.</li> <li>Click the Return to Overview button to return to the main Personal Information page.</li> <li>Click the Return to Overview button to return to the main Personal Information page.</li> <li>Click the Return to Overview button to return to the main Personal Information page.</li> <li>Click the Portal icon State in the top right-hand corner of the page to return to the My ESR Dashboard.</li> </ul>                                                                                                    |    |                                     | Middle Name                                                                                                    |
| <ul> <li>Click the Next button to continue.</li> <li>Click the Next button to continue.</li> <li>The Review page is displayed for you to review the proposed changes, which are highlighted with a blue dot. Use the scrollbar to move up and down the page.</li> <li>You can enter a message to the approver to accompany the change.</li> <li>Click the Submit button to send the changes for Manager Approval.</li> <li>Click the Return to Overview button to return to the main Personal Information page.</li> <li>The Nationality change is now pending Managers approval.</li> <li>Click View Pending Approval to see pending approval to see pending "Information with the top right-hand corner of the page to return to the My ESR Dashboard.</li> </ul>                                                                                                    |    |                                     | List viame Preferred Name                                                                                                 |
| <ul> <li>Click the Next button to continue.</li> <li>Click the Next button to continue.</li> <li>The Review page is displayed for you to review the proposed changes, which are highlighted with a blue dot. Use the scrollbar to move up and down the page.</li> <li>You can enter a message to the approver to accompany the change.</li> <li>You can enter a message to send the changes for Manager Approval.</li> <li>A confirmation message is displayed to indicate that the changes have been submitted for Manager Approval.</li> <li>Click the Return to Overview button to return to the main Personal Information page.</li> <li>Click View Pending Approval.</li> <li>Click View Pending Approval to see pending approval to see pending approval to see pending in the top right-hand corner of the page to return to the My ESR Dashboard.</li> </ul>                                                                                                    |    | Other                               | Previous Last Name                                                                                                    |
| <ul> <li>Click the Next button to continue.</li> <li>Click the Next button to continue.</li> <li>The Review page is displayed for you to review the proposed changes, which are highlighted with a blue dot. Use the scrollbar to move up and down the page.</li> <li>You can enter a message to the approver to accompany the change.</li> <li>Click the Submit button to send the changes for Manager Approval.</li> <li>A confirmation message is displayed to indicate that the changes have been submitted for Manager Approval.</li> <li>Click the Return to Overview button to return to the main Personal Information page.</li> <li>The Nationality change is now pending Managers approval.</li> <li>Click twe Pending Approval to see pending Managers approval.</li> <li>Click the Portal icon I and I and I a</li></ul>                                                                                                    |    | ound.                               | Employee Number                                                                                                    |
| <ul> <li>Click the Next button to continue.</li> <li>Click the Next button to continue.</li> <li>The Review page is displayed for you to review the proposed changes, which are highlighted with a blue dot. Use the scrollbar to move up and down the page.</li> <li>You can enter a message to the approver to accompany the change.</li> <li>Click the Submit button to send the changes for Manager Approval.</li> <li>Click the Return to Overview button to return to the main Personal Information page.</li> <li>Click the Return to Overview button to return to the main Personal Information page.</li> <li>Click the Return to Overview button to return to the main Personal Information page.</li> <li>Click the Return to Overview button to return to the main Personal Information page.</li> <li>Click the Return to Overview button to return to the main Personal Information page.</li> <li>Click the Return to Overview button to return to the main Personal Information page.</li> <li>Click the Return to Overview button to return to the main Personal Information page.</li> <li>Click the Return to Overview button to return to the main Personal Information page.</li> <li>Click the Return to Overview button to return to the main Personal Information page.</li> <li>Click the Pertain con Personal Information page.</li> <li>Click the Portal icon Personal Information page.</li> <li>Click the Portal icon Personal Information page to return to the My ESR Dashboard.</li> </ul>                                                                                                    |    |                                     | Hire Date NI Number                                                                                                    |
| <ul> <li>Click the Next button to continue.</li> <li>Chick the Next button to continue.</li> <li>The Review page is displayed for you to review the proposed changes, which are highlighted with a blue dot. Use the scrollbar to move up and down the page.</li> <li>You can enter a message to the approver to accompany the change.</li> <li>Click the Submit button to send the changes for Manager Approval.</li> <li>A confirmation message is displayed to indicate that the changes have been submitted for Manager Approval.</li> <li>Click the Return to Overview button to return to the main Personal Information page.</li> <li>Click View Pending Approval to see pending Managers approval.</li> <li>Click the Portal icon return to the top right-hand corner of the page to return to the My ESR Dashboard.</li> </ul>                                                                                                    |    |                                     | Marital Status V<br>Date of Birth                                                                                         |
| <ul> <li>Worksteine State State</li></ul>                                                                                                    |    |                                     | Gender<br>Ethnic Orisin                                                                                                   |
| <ul> <li>Click the Next button to continue.</li> <li>Click the Next button to continue.</li> <li>The Review page is displayed for you to review the proposed changes, which are highlighted with a blue dot. Use the scrollbar to move up and down the page.</li> <li>You can enter a message to the approver to accompany the change.</li> <li>Click the Submit button to send the changes for Manager Approval.</li> <li>A confirmation message is displayed to indicate that the changes have been submitted for Manager Approval.</li> <li>Click the Return to Overview button to return to the main Personal Information page.</li> <li>Click View Pending Approval to see pending Managers approval.</li> <li>Click View Pending Approval to see pending Managers approval.</li> <li>Click the Portal icon The top right-hand corner of the page to return to the My ESR Dashboard.</li> </ul>                                                                                                    |    | NHS CRS Preferred Sn                | Work Email Address                                                                                                    |
| <ul> <li>Click the Next button to continue.</li> <li>Click the Next button to continue.</li> <li>The Review page is displayed for you to review the proposed changes, which are highlighted with a blue dot. Use the scrollbar to move up and down the page.</li> <li>You can enter a message to the approver to accompany the change.</li> <li>Click the Submit button to send the changes for Manager Approval.</li> <li>Click the Return to Overview button to return to the main Personal Information page.</li> <li>The Nationality change is now pending Managers approval.</li> <li>Click View Pending Approval to see pending approval</li> <li>Click the Portal icon Were in the top right-hand corner of the page to return to the My ESR Dashboard.</li> </ul>                                                                                                    |    | Show Additional Information         | Malden Name                                                                                                    |
| • Click the Next button to continue. • Click the Next button to continue. • The Review page is displayed for you to review the proposed changes, which are highlighted with a blue dot. Use the scrollbar to move up and down the page. • You can enter a message to the approver to accompany the change. • Click the Submit button to send the changes for Manager Approval. • A confirmation message is displayed to indicate that the changes have been submitted for Manager Approval. • Click the Return to Overview button to return to the main Personal Information page. The Nationality change is now pending Managers approval. • Click View Pending Approval to see pending Managers approval. • Click the Portal to see pending Information to return to the main Personal Information. • Click the Portal icon Implement Information Implement Information Implement Information Implement Information Implement Implement Implem                                                                                                    |    |                                     | Country of Birth                                                                                                    |
| <ul> <li>Click the Next button to continue.</li> <li>The Review page is displayed for you to review the proposed changes, which are highlighted with a blue dot. Use the scrollbar to move up and down the page.</li> <li>You can enter a message to the approver to accompany the change.</li> <li>Click the Submit button to send the changes for Manager Approval.</li> <li>Click the Return to Overview button to return to the main Personal Information page.</li> <li>The Nationality change is now pending Managers approval.</li> <li>Click View Pending Approval to see pending approval to see pending Managers approval.</li> <li>Click the Portal icon Pere in the top right-hand corner of the page to return to the My ESR Dashboard.</li> </ul>                                                                                                    |    |                                     | Nationality                                                                                                    |
| <ul> <li>Click the Next button to continue.</li> <li>The Review page is displayed for you to review the proposed changes, which are highlighted with a blue dot. Use the scrollbar to move up and down the page.</li> <li>You can enter a message to the approver to accompany the change.</li> <li>Click the Submit button to send the changes for Manager Approval.</li> <li>A confirmation message is displayed to indicate that the changes have been submitted for Manager Approval.</li> <li>Click the Return to Overview button to return to the main Personal Information page.</li> <li>The Nationality change is now pending Managers approval.</li> <li>Click View Pending Approval to see pending approval to see pending approval to see pending approval to see pending approval to see pending approval to the top right-hand corner of the page to return to the My ESR Dashboard.</li> <li>Click the Portal icon</li> </ul>                                                                                                    |    |                                     | Cancel Back Negt                                                                                                    |
| <ul> <li>The Review page is displayed for you to review the proposed changes, which are highlighted with a blue dot. Use the scrollbar to move up and down the page.</li> <li>You can enter a message to the approver to accompany the change.</li> <li>Click the Submit button to send the changes for Manager Approval.</li> <li>A confirmation message is displayed to indicate that the changes have been submitted for Manager Approval.</li> <li>Click the Return to Overview button to return to the main Personal Information page.</li> <li>The Nationality change is now pending Managers approval.</li> <li>Click View Pending Approval to see pending Managers approval.</li> <li>Click View Pending Approval to see pending Managers approval.</li> <li>Click the Portal icon return to the top right-hand corner of the page to return to the My ESR Dashboard.</li> </ul>                                                                                                    | •  | Click the <b>Next</b> button to co  | ntinue.                                                                                                    |
| <ul> <li>You can enter a message to the approver to accompany the change.</li> <li>Click the Submit button to send the changes for Manager Approval.</li> <li>A confirmation message is displayed to indicate that the changes have been submitted for Manager Approval.</li> <li>Click the Return to Overview button to return to the main Personal Information page.</li> <li>The Nationality change is now pending Managers approval.</li> <li>Click View Pending Approval to see pending approval to see pending approval</li> <li>Click the Portal icon enter the top right of the top right of the page to return to the My ESR Dashboard.</li> </ul>                                                                                                    | •  | The <b>Review</b> page is display   | ed for you to review the proposed changes, which are highlighted with a                                                   |
| <ul> <li>Fold can enter a message to the approven to accompany the charge.</li> <li>Click the Submit button to send the changes for Manager Approval.</li> <li>A confirmation message is displayed to indicate that the changes have been submitted for Manager Approval.</li> <li>Click the Return to Overview button to return to the main Personal Information page.</li> <li>The Nationality change is now pending Managers approval.</li> <li>Click View Pending Approval to see pending approval to see pending approval to see pending approval of the see pending approval of the see pending approval of the see to be backed by the set of the set of the set</li></ul>                                                                                                    |    | blue dot. Use the scrollbar         | to move up and down the page.                                                                                             |
| <ul> <li>A confirmation message is displayed to indicate that the changes have been submitted for Manager Approval.</li> <li>Click the Return to Overview button to return to the main Personal Information page.</li> <li>The Nationality change is now pending Managers approval.</li> <li>Click View Pending Approval to see pending approval to see pending approval</li> <li>East Details</li> <li>Fill New Automation and the change of the page to return to the My ESR Dashboard.</li> <li>Click the Portal icon</li> </ul>                                                                                                    | •  | Click the <b>Submit</b> button to   | S the approver to accompany the change.                                                                                   |
| <ul> <li>A committee for Manager approval.</li> <li>Click the Return to Overview button to return to the main Personal Information page.</li> <li>The Nationality change is now pending Managers approval.</li> <li>Click View Pending Approval to see pending approval of the see pending of the set of the set of the se</li></ul>                                                                                                    | •  | A confirmation moscogo is           | send the changes for Manager Approval.                                                                                    |
| <ul> <li>Click the Return to Overview button to return to the main Personal Information page.</li> <li>The Nationality change is now pending Managers approval.</li> <li>Click View Pending Approval to see pending approval on the see pending of the see pending of the s</li></ul>                                                                                                    |    | A commution message is              | displayed to indicate that the changes have been submitted for Manager                                                    |
| <ul> <li>Click the View Pending Approval to see pending approval</li> <li>Click View Pending Approval to see pending approval</li> <li>Basic Details</li> <li>Full Nome Lang Mini Sank</li> <li>Multi Sank Single</li> <li>The Nationality, click the View and Update lanton.</li> </ul>                                                                                                    | •  | Click the <b>Return to Overvi</b>   | w button to return to the main <b>Personal Information</b> nage                                                           |
| Click View Pending     Approval to see pending     approval     Click the Portal icon     Portal     in the top right-hand corner of the page to return to the My ESR Dashboard.                                                                                                    | Th | ne Nationality change is now        | nending Managers approval                                                                                                 |
| Approval to see pending<br>approval<br>Click the Portal icon<br>Porta<br>Click the Portal icon<br>Porta<br>Approval<br>Approval<br>Ap |    | Click View Pending                  | Basic Details                                                                                                    |
| Approval to see pending<br>approval<br>approval                                                                                                    |    | Annexed to see nonding              | View Pending Approval                                                                                                    |
| approval       Date of Birth 2 May 1986         Employee Number A3123456A       Employee Number A3123456A         Employee Number A3123456A       Employee Number A3123456A         Unit Restand Address       If The To view further basic details including e mail address, gender and nationality, click the View and Update button.         • Click the Portal icon       In the top right-hand corner of the page to return to the My ESR Dashboard.                                                                                                    |    | Approval to see pending             | Full Name Lane, Miss Sarah<br>Marital Status Single                                                                       |
| Employee Number 20000237<br>Werk Temin Jaddress<br>(* TIP To view further basic details including e-mail address, gender and nationality, click the View and Update/ button. • Click the Portal icon Portal in the top right-hand corner of the page to return to the My ESR Dashboard.                                                                                                    |    | approval                            | Date of Birth 12-May-1986<br>NI Number AB123456A                                                                          |
| Click the Portal icon in the top right-hand corner of the page to return to the My ESR Dashboard. Click the Portal icon in the top right-hand corner of the page to return to the My ESR Dashboard.                                                                                                    |    |                                     | Employee Number 20000237<br>Work Email Address                                                                            |
| Click the <b>Portal</b> icon     in the top right-hand corner of the page to return to the <b>My ESR Dashboard</b> .                                                                                                    | ┣─ | A                                   | 𝒞 TIP To view further basic details including e-mail address, gender and nationality, click the 'View and Update' button. |
|                                                                                                    |    | Click the <b>Portal</b> icon Portal | in the top right-hand corner of the page to return to the My ESP Dashboard                                                |
|                                                                                                    | •  |                                     |                                                                                                    |
|                                                                                                    |    |                                     |                                                                                                    |
|                                                                                                    |    |                                     |                                                                                                    |
|                                                                                                    |    |                                     |                                                                                                    |
|                                                                                                    |    |                                     |                                                                                                    |
|                                                                                                    |    |                                     |                                                                                                    |
|                                                                                                    |    |                                     |                                                                                                    |
|                                                                                                    |    |                                     |                                                                                                    |
|                                                                                                    |    |                                     |                                                                                                    |
|                                                                                                    |    |                                     |                                                                                                    |
|                                                                                                    |    |                                     |                                                                                                    |
|                                                                                                    |    |                                     |                                                                                                    |
|                                                                                                    |    |                                     |                                                                                                    |
|                                                                                                    |    |                                     |                                                                                                    |
|                                                                                                    |    |                                     |                                                                                                    |
|                                                                                                    |    |                                     |                                                                                                    |
|                                                                                                    |    |                                     |                                                                                                    |
|                                                                                                    |    |                                     |                                                                                                    |